# HP AC Client Help

#### Contents

| IP AC Client Help     | 1 |
|-----------------------|---|
| heck Status           | 1 |
| 1anage my Print Jobs  | 1 |
| Direct Print Failover | 2 |
| Delegate              | 3 |
| Quota                 | 4 |

### **Check Status**

To view the current status of the connection to servers you can left click the lock icon in the Systray to view.

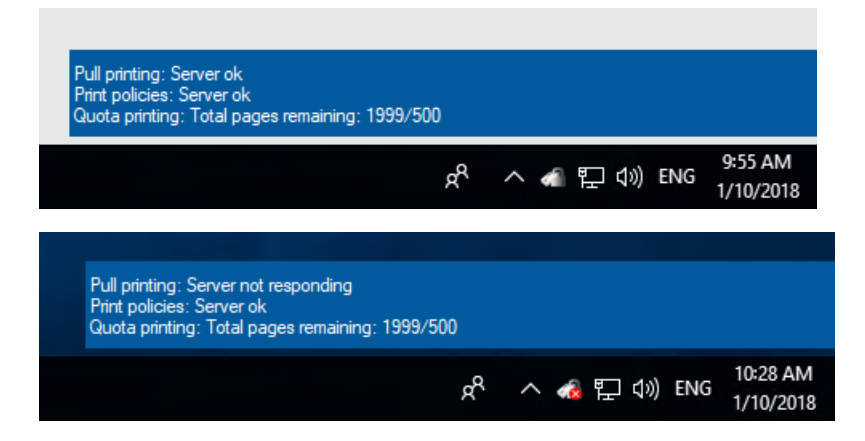

### Manage my Print Jobs

1. Open Manage my print jobs – Right Click the lock icon in the Systray & select Manage my print jobs. Only the documents for the User logged in will be displayed.

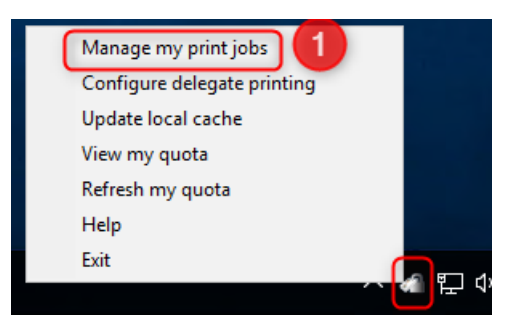

- 2. Enter the destination IP Address for the device
- 3. Select documents to print/delete
- 4. Select option:
  - a. Print Document will Print note that if the Delete checkbox is un-selected the document will be retained
  - b. Delete Document will be Deleted
  - c. Refresh Document list will be Refreshed

Number of documents:2

|   | Document name | Application       | <u>Pages</u> | <u>Size</u> | <u>Date</u>         |         |
|---|---------------|-------------------|--------------|-------------|---------------------|---------|
| E | Test Page     | PULLSVC PULLPRINT | 1            | 45          | 1/4/2018 8:32:03 PM |         |
|   | Test Page     | PULLSVC PULLPRINT | 1            | 45          | 1/4/2018 8:32:05 PM |         |
|   |               | 2                 | Delete 🗹     | Prin        | t Delete            | Refresh |
|   |               |                   |              |             | 4                   |         |

#### **Direct Print Failover**

1. When connection is lost to the server the Systray icon will show with an error – Click the Systray popup message or Right Click the lock icon -> Manage my print jobs

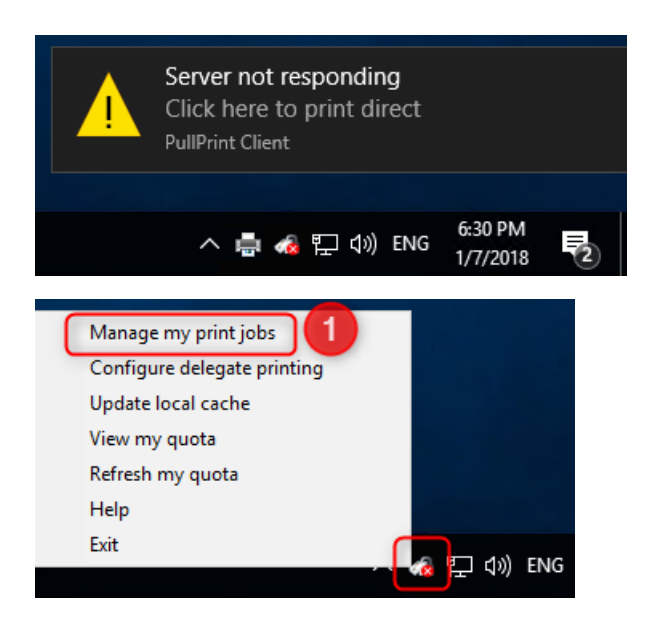

- 2. Select any previous printers that you have submitted a job to.
  - a. You can only choose a printer if you have printed to it in the past from the workstation or if you have release a pull print jobs at the printer in the past.
  - b. Hostname / IP Address / Location (if set by administrator) will represent the device
- 3. Select print job to submit
- 4. Click print
  - a. Note that this is a direct print job and no authentication will be required at the device.

| a H | HP Access Control |       |                                              |       |  |  |  |
|-----|-------------------|-------|----------------------------------------------|-------|--|--|--|
|     | Document<br>name  | Pages | Date                                         |       |  |  |  |
| •   | Test Page         | 1     | 1/7/2018 5:11 PM                             |       |  |  |  |
|     | Test Page         | 1     | 1/7/2018 5:13 PM                             |       |  |  |  |
| 3   | Test Page         | 1     | 1/7/2018 5:13 PM                             |       |  |  |  |
|     | Test Page         | 1     | 1/7/2018 5:22 PM                             |       |  |  |  |
|     | Test Page         | 1     | 1/7/2018 5:30 PM                             |       |  |  |  |
|     |                   |       |                                              |       |  |  |  |
|     |                   |       |                                              |       |  |  |  |
|     |                   |       |                                              |       |  |  |  |
|     |                   |       |                                              |       |  |  |  |
|     |                   |       |                                              |       |  |  |  |
|     |                   |       |                                              | 4     |  |  |  |
|     |                   |       | LJ525 (192.168.1.11) - Building 1 NW comer ~ | Print |  |  |  |

### Delegate

1. Open Delegate configuration – Right Click the lock icon in the Systray & select Configure delegate printing

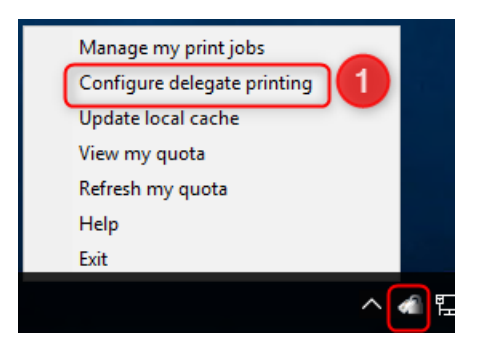

- 2. Add a Group
  - a. A delegate group can consist of 1- many users and can be give any name and description.
- 3. Choose Distribution if required
  - a. A Distribution group means every user in the group will have their own document. If it is not a Distribution group the first user to print the job will receive it and all others will no longer have the job available to them.
- 4. Add Users
  - a. Select the Group and add Users to be a part of the Delegate Group

- b. Users must be valid Users in the Enrolment database.
- c. Users can be added to multiple Groups.

|                           | egate Se             | ttings              |   |          |
|---------------------------|----------------------|---------------------|---|----------|
| Groups<br>Group           |                      |                     |   | 2<br>Add |
| Descriptio<br>Distributio | on 🗌 😗               |                     |   |          |
| Group                     | Description          | <b>Distribution</b> |   |          |
| Human<br>Resources        | All HR<br>Employees  |                     | Ø | 8        |
| Admin<br>Assistant        | AA delegate<br>print |                     | 0 | 8        |

5. Update local cache – this needs to be done after any changes.

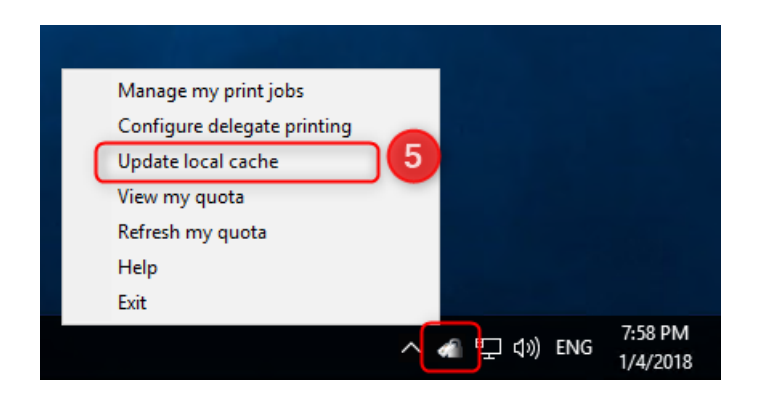

## Quota

- 1. Check current quota -> Left click the lock icon to view current quota
  - a. Shows remaining Print pages mono/colour

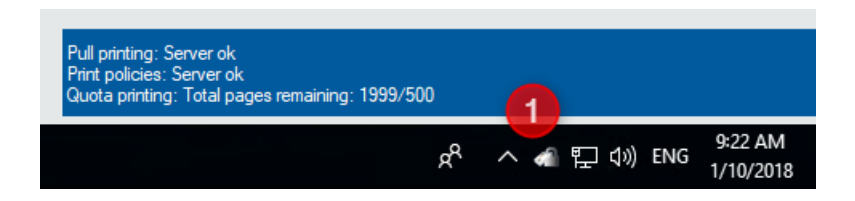

2. Refresh my quota -> Right click lock icon -> Refresh Quota

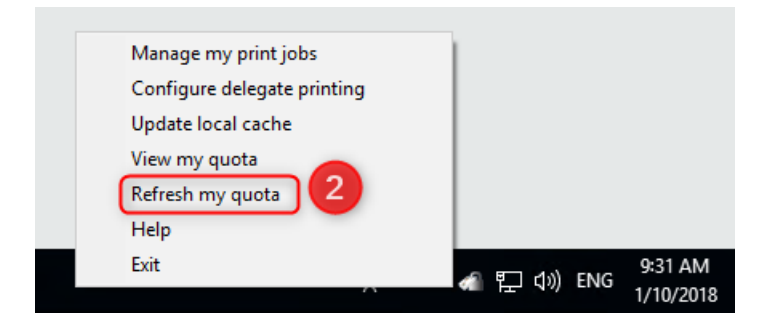

View my quota -> Right click lock icon -> View my quota
a. Shows remaining Print / Copy / Digital Send quota remaining

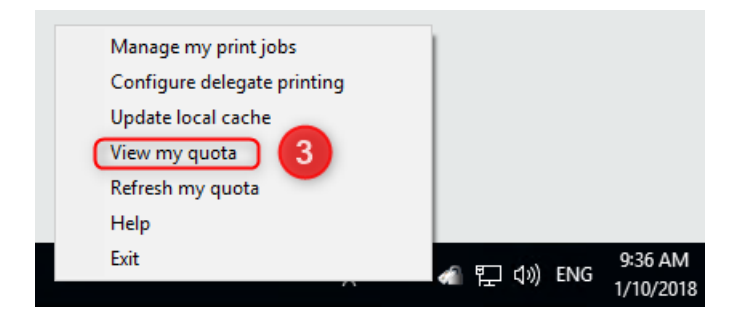

# Quota

|                       | Print | Сору | Digital Sending |  |
|-----------------------|-------|------|-----------------|--|
| User name u1          |       |      |                 |  |
| Total pages remaining | 1999  | 2000 | 2000            |  |
| Color pages remaining | 500   | 50   |                 |  |
|                       |       |      |                 |  |
|                       |       |      |                 |  |
|                       |       |      |                 |  |

#### IPM

When the IPM desktop notification is added to an IPM rule, a popup message will show from the Systray icon.

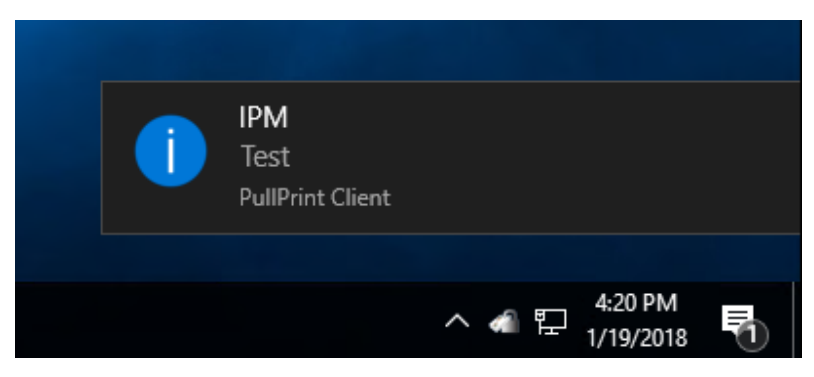